MITAS NJHMFA TRAINING SERIES

## MULTIFAMILY & SUPPORTIVE HOUSING LENDING PORTAL

Downloading Forms – Uploading Documents

## AGENDA

+

0

|   | $\mathbb{Z}$ |
|---|--------------|
| _ |              |
|   | _            |
| _ | _            |
| - | _            |
| _ | _            |
| _ | _            |
|   |              |

#### Downloading Forms

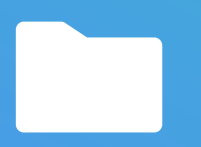

Project Documents

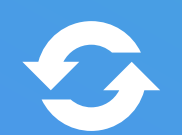

Uploading Documents to the Portal

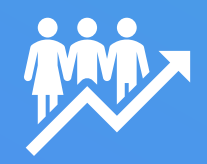

Document Actions

# MULTIFAMILY and SUPPORTIVE HOUSING LENDING PORTAL

#### **Project Forms and Documents**

- All Project Forms and Documents will be submitted electronically
- NJHMFA will utilize the New Lending Portal for all Documents
- Documents are stored directly on your Project Application
- You can see the documents you previously uploaded
- You can see what documents you are missing
- Agency staff are notified when you upload

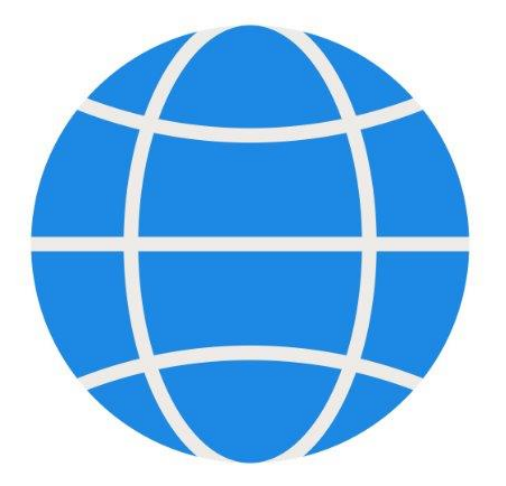

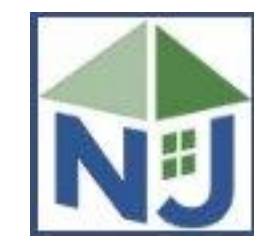

## HOME SCREEN

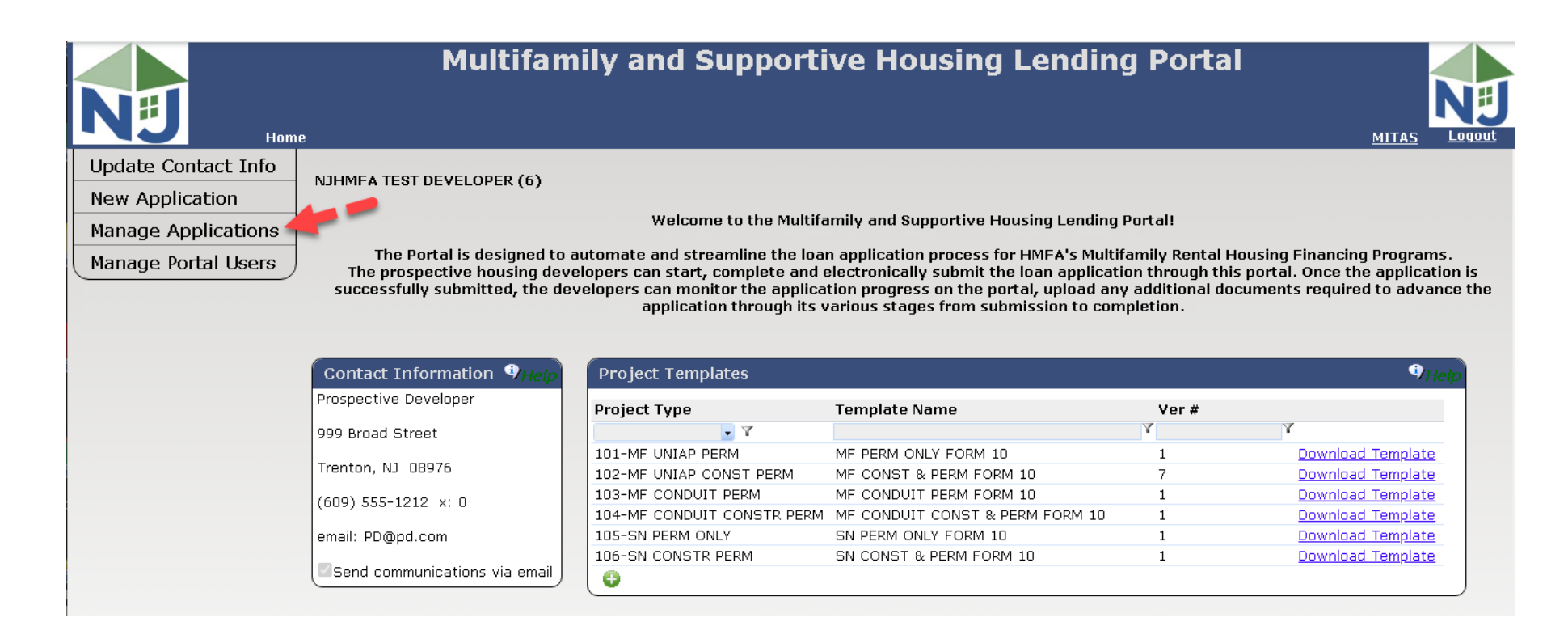

#### Select "Manage Applications" Menu Option

### MANAGE APPLICATIONS

#### LISTING OF CURRENT APPLICATIONS

Select your application using Project Name or Number

| NIJ | <u>Home</u> > <u>Manage Appli</u> | Multifamily and Su                     | pportive        | Housing Lend         | ling Portal | MITAS |
|-----|-----------------------------------|----------------------------------------|-----------------|----------------------|-------------|-------|
|     | Projects                          |                                        |                 |                      | 9 Help      |       |
|     | Project                           | Name<br>Y                              | Property #<br>Y | Project Address<br>Y | City<br>Y   |       |
|     | 7958                              | ShootingStar Affordable Luxury Housing |                 | 100 Cape May Drive   | Cape May    |       |

## PROJECT DETAILS

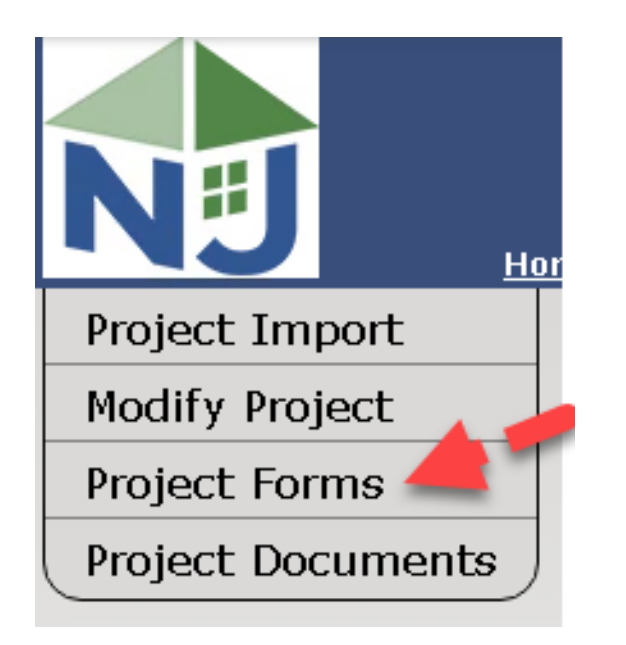

#### **MENU OPTIONS**

**Project Forms** 

- Download NJHMFA Forms
- Completed forms are uploaded to the Portal under Project Documents
- Some forms are blank and some are auto populated

## PROJECT FORMS

| NIJ | Multifamily and Supportive Housing Lending Portal Home > Manage Applications > Project Details > Project Forms                                                                                                    | MITAS |
|-----|----------------------------------------------------------------------------------------------------|-------|
|     | Back       Continue       Project #: 7958 Project Name: ShootingStar Affordable Luxury Housing Address: 100 Cape May Drive Cape May, NJ 12345         Download the form for your application and make changes where necessary.       Once you are ready to submit your application, click the 'Continue' button or go to the Project Documents page. |       |
|     | MF UNIAP PERM     Phelp       Form Name     UNIAP       UNIAP     Download       App Fee Wiring Instructions     Download                                                                                                    |       |

- NJHMFA will post useful Forms here.
- The UNIAP is a blank UNIAP Word Document for you to fill in.
- The Application Fee Wiring Instructions are auto populated with your Project information.
- The agency may add Forms here from time to time.

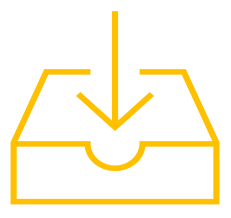

## HOME SCREEN

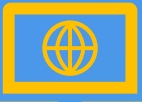

#### NAVIGATION LINKS

The "Home" link in the upper left side of the Portal will always bring you back to your Home Page.

The "Back" button will bring you back one page to the Project Details screen.

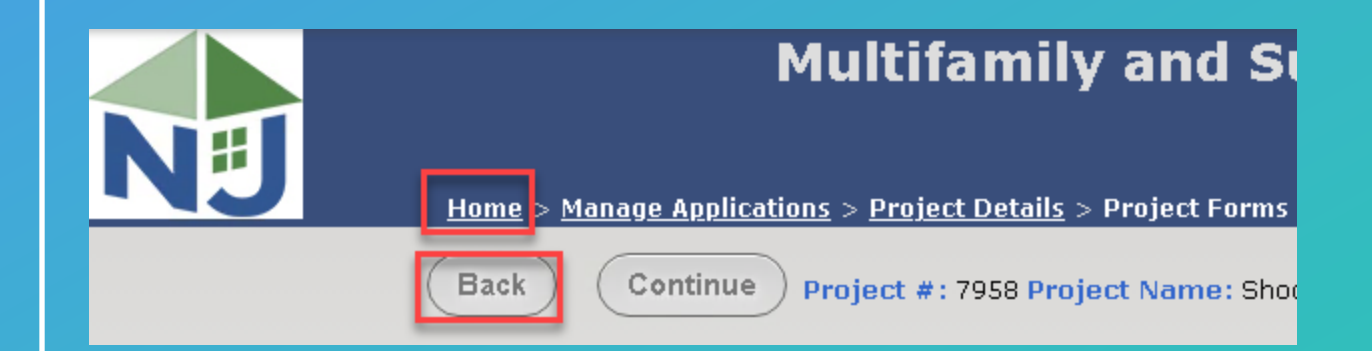

O

## PROJECT DETAILS

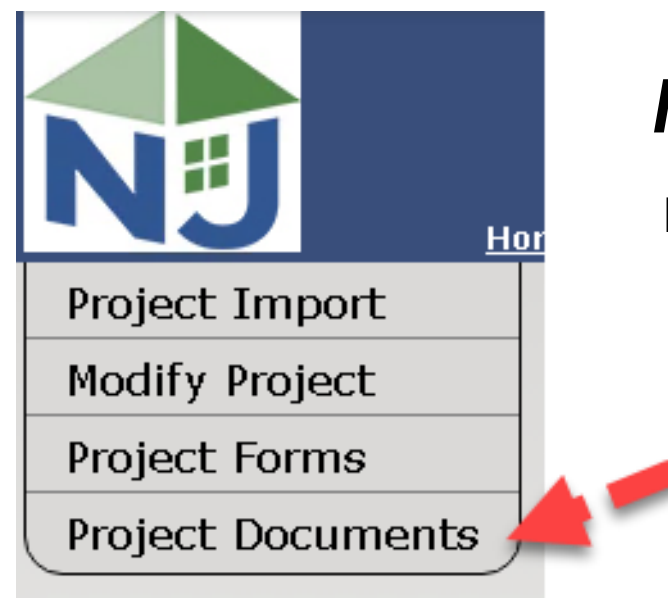

#### **MENU OPTIONS**

**Project Documents** 

- Upload Project Documents
- Completed forms are uploaded here as well as all required Project Documents
- Documents are organized by Project Milestone

#### Multifamily and Supportive Housing Lending Portal

<u>Home</u> > <u>Manage Applications</u> > <u>Project Details</u> > Project Documents

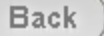

Continue ) Project #: 7958 Project Name: ShootingStar Affordable Luxury Housing Address: 100 Cape May Drive Cape May, NJ 12345

Upload the finished document by clicking the 'Select' button.

| MF UNIAP PERM                                               |                | 9Help  |
|-------------------------------------------------------------|----------------|--------|
| Document Name                                               | Download       | Upload |
| UNIAP Part I Application                                    | Latest         | Upload |
| Project Narrative and Scope of Work                         | Latest         | Upload |
| General Site Location Map                                   | <u>Latest</u>  | Upload |
| Resume for Sponsor                                          | Latest         | Upload |
| Evidence of Site Control - Deed                             | <u>Latest</u>  | Upload |
| Evidence of Site Control - Option Agreement (if applicable) | [No Documents] | Upload |
| Evidence of Site Control - Contract of Sale (if applicable) | Latest         | Upload |
| Site Control - Redevelopment Agreement (if applicable)      | [No Documents] | Upload |
| Site Control - Ground Lease (if applicable)                 | <u>Latest</u>  | Upload |
| Site Control - Condominium Association By-laws              | [No Documents] | Upload |

<u>Older</u>

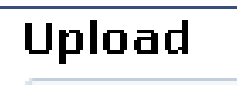

Upload

Select to Upload a Document

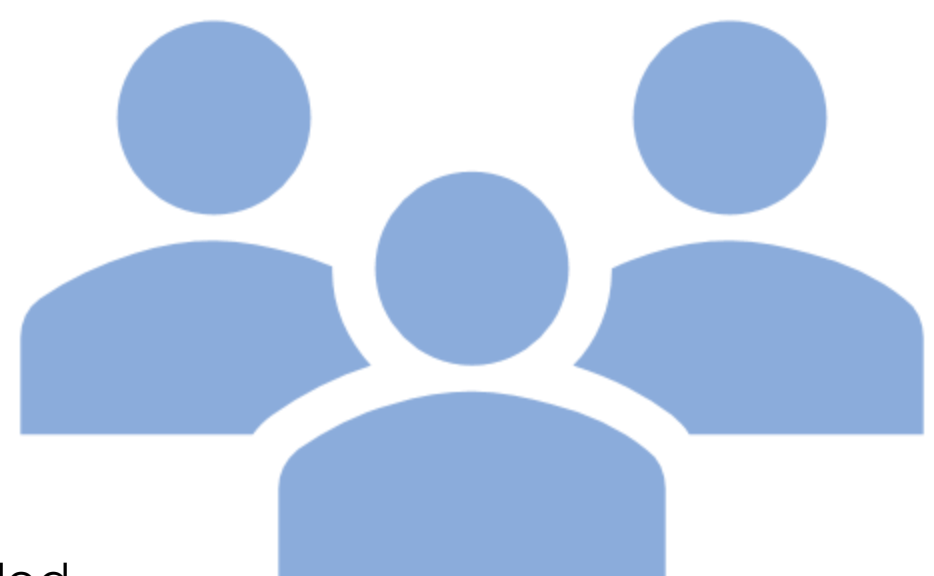

#### Download

<u>Latest</u>

Select to download your latest uploaded Document

[No Documents] This means **no** documents have been uploaded

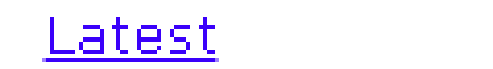

Select "Older" to see all uploaded documents of this type.

## FORM & DOCUMENT ACTIONS

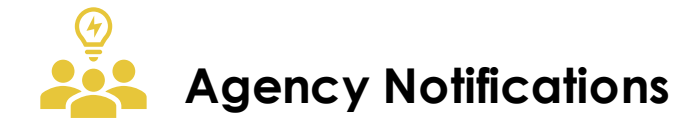

Your wiring instructions that you download are customized to you and the project application that you are updating.

They will automatically save to your project on the agency side as you generate them on the Portal.

Document uploads on the Portal are immediately viewable by agency staff.

Required Application Documents for your Project Type and Program Funding must be uploaded **before** you will be able to submit your application.

Required Documents for your Project Type and Program Funding will be organized by **Milestone**.

Your Required Documents list will grow as your application is being approved by the agency. Each Milestone you meet will require more document uploads.

Application Documents Commitment Documents Modification Documents Bond Sale Documents Loan Closing Documents Post Closing Documents

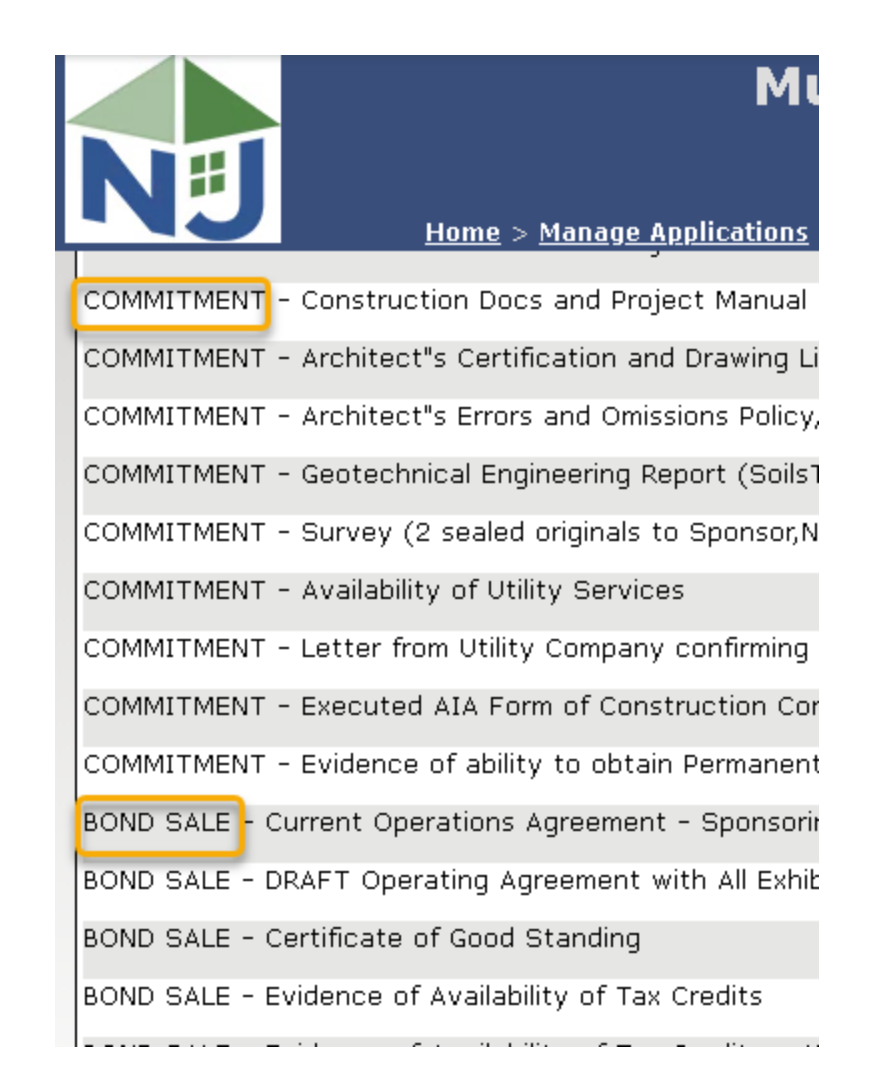

To get assistance about your Required Documents, visit the link on the **Home Screen** which lists more information about agency requirements.

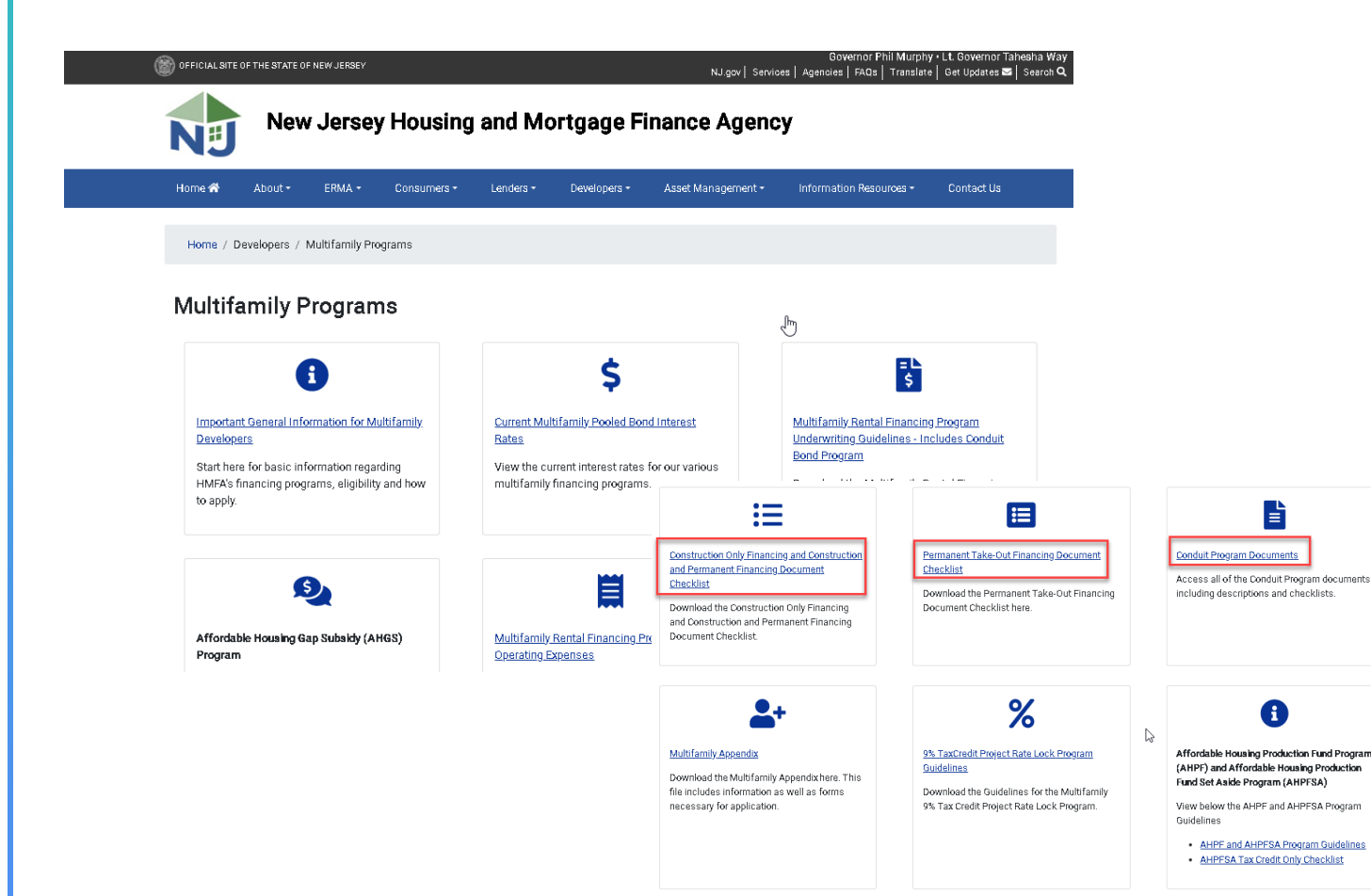

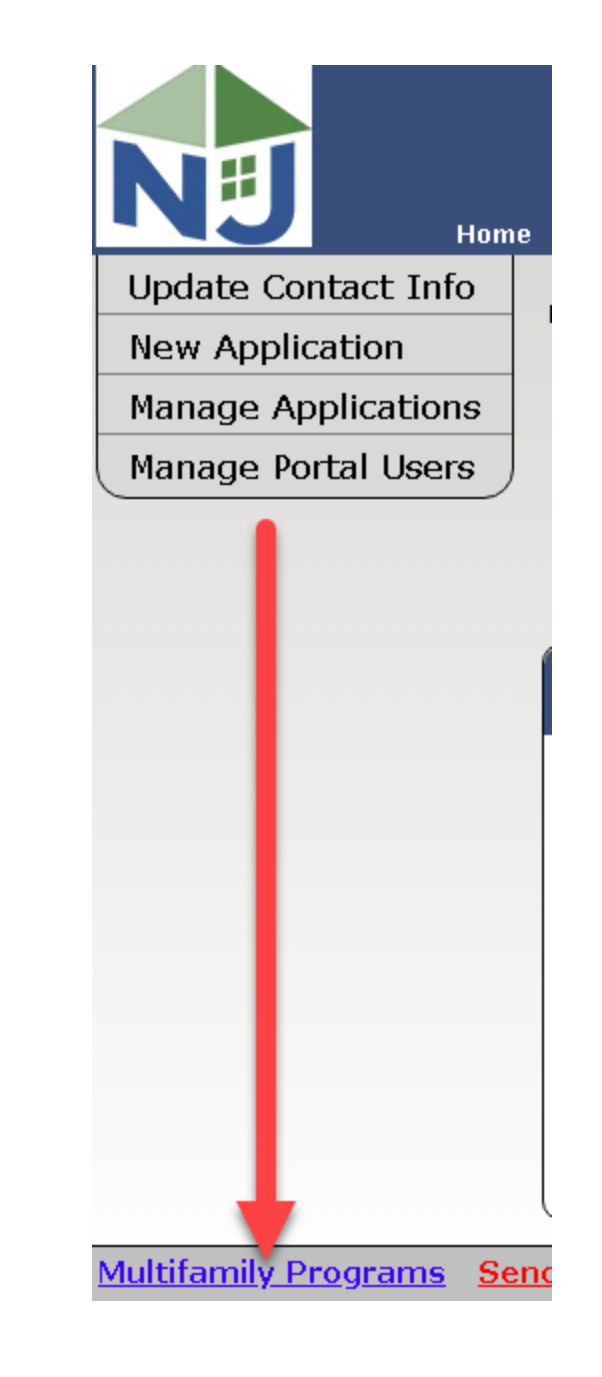

### NJHMFA TRAINING SERIES

These are the other videos available for this Portal. Please watch all of them before calling NJHMFA staff with your questions.

#### HOW TO LOGIN AND CREATE USER ACCOUNTS

Learn to login to the portal and create accounts for others on your staff.

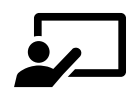

#### **STARTING A NEW APPLICATION**

Create a new application in the Portal.

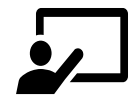

UPDATING AN EXISTING APPLICATION Upload documents for existing applications.

### NJHMFA TRAINING SERIES

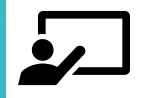

#### HOW TO PAY YOUR APPLICATION FEES

Learn about the Portal form you can download with your writing instructions and how to let agency staff know that you have paid your fee.

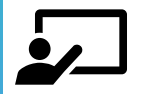

#### SUBMITTING A COMPLETED APPLICATION

Learn about the Portal audits for submitting a completed application. We will review what to look for and potential submission errors.

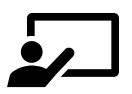

#### **UNDERWRITING SPREADSHEET TEMPLATES – THE NEW FORM10**

Review the new Form10 and learn about the portal audits that will check each underwriting spreadsheet. Learn to submit a complete spreadsheet that will pass the audits.

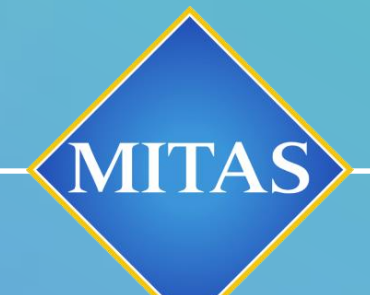

0

#### CONTACT THE MULTIFAMILY DIVISION AT NJHMFA\_Multifamily@njhmfa.gov WITH QUESTIONS

## THANK YOU